# How to use MS Teams for Chat and Video Conferencing

## Logon to MS Teams

- 1. Download Teams app from <a href="https://teams.microsoft.com/downloads">https://teams.microsoft.com/downloads</a>
- 2. Launch Teams App
- 3. Enter your NAFA email address, Click Sign in

| Microsoft Teams                                |  |
|------------------------------------------------|--|
| Enter your work, school, or Microsoft account. |  |
| Sign-in address                                |  |
| Sign in                                        |  |

4. Select Work or school account

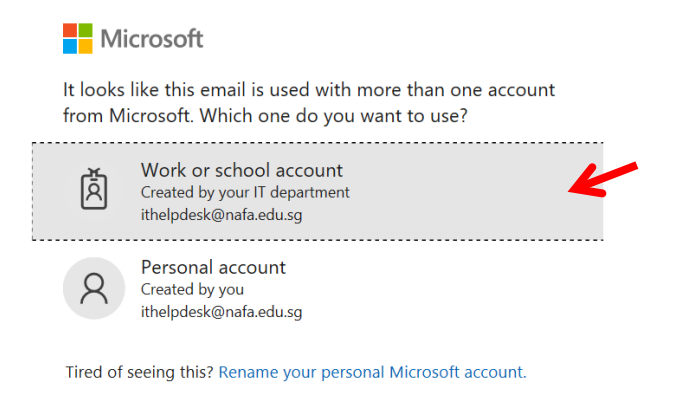

Sign in with another account

#### 5. Enter your password and Click Sign in

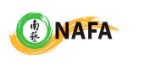

 $\leftarrow$  ithelpdesk@nafa.edu.sg

#### Enter password

| Password                                                                       |                     |
|--------------------------------------------------------------------------------|---------------------|
| Forgot my password                                                             |                     |
|                                                                                | Sign in             |
|                                                                                |                     |
| Having issues? Email: ithelpdesk@nafa.e<br>iLEARN@NAFA 24hr Student Online Hel | du.sg<br>pdesk: 800 |

492 2378 Email: edtech@nafa.edu.sg

### How to use MS Team for live chat or video conference?

- 1. Select Chat sfrom the left panel
- 2. Click on to create a New Chat

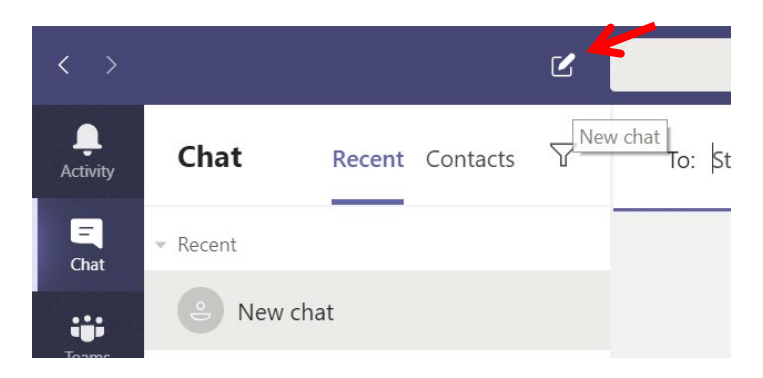

3. Enter the name, select user and type your message

| C                  | Search or type a command   |
|--------------------|----------------------------|
| $\bigtriangledown$ | To: ithelpdesk             |
|                    | I.T Helpdesk<br>ITHELPDESK |
|                    |                            |
| 1/7                |                            |
| 4/2                | K                          |
| 4/2                | Type a new message         |
| 4/1<br>            | Az ! C 😳 💷 😓 🎧 🖿 …         |

4. You can do a video call, voice call or share screen

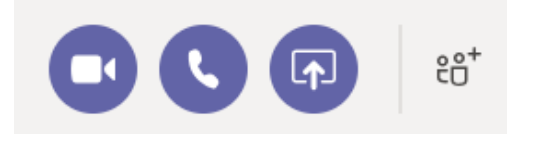

5. To chat or video call more than one user, click on to add other users Note: Default setup gives 4 video screens and then rest of the users only appear as small icons in the bottom corner.

6. When making a video call, ensure that both **ensure** are enabled.

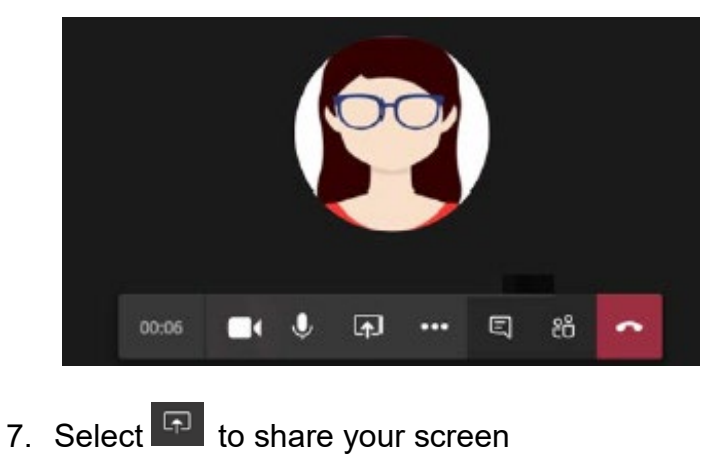

- 8. Select 🗐 to chat

Note: Lecturers using Ms Teams for online teaching, please refer to Online Lessons Setup Kit in iLearn for details.